## PETUNJUK PERSETUJUAN SEBAGAI ANGGOTA PENELITI

1. Buka situs <u>http://simppm.lppm.uny.ac.id.</u> Kemudian klik SSO LOGIN.

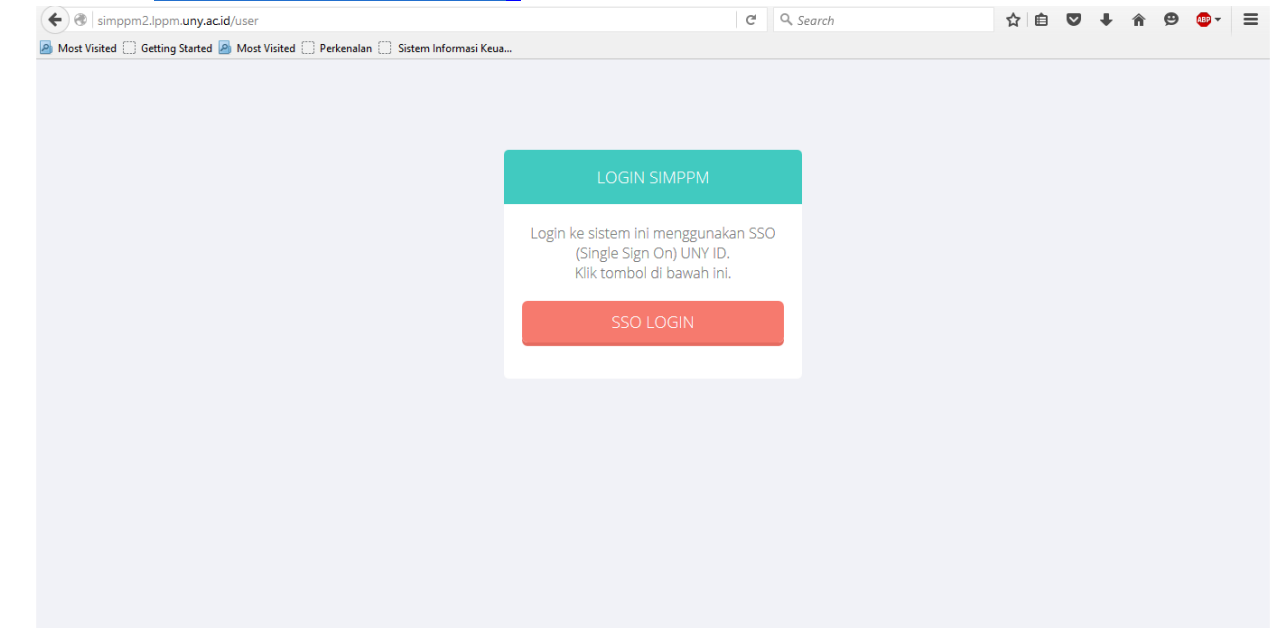

2. Entrikan username dan password SSO (alamat email sebagai username dan password email sebagai password) kemudian klik LOGIN.

| UNYID: Single Sign-On Lo                                                                                             | gin                                                                                                    |
|----------------------------------------------------------------------------------------------------|----------------------------------------------------------------------------------------------------|
| UNY ID :<br>lgus_widyantoro@uny.ac.id<br>Password:<br>                                                               | Petunjuk SSO UNY<br>UNY ID adalah identitas berbasis<br>akun email UNY<br>(@uny.ac.id/@student.uny.ac.id)<br>yang dapat digunakan untuk<br>mengakses berbagai layanan sistem<br>informasi yang ada di Universitas<br>Negeri Yogyakarta. |
| into other sites.                                                                                                    | PERHATIAN !                                                                                                    |
| Untuk mengubah password klik<br>tombol di bawah atau link<br>berikut:<br>https://password.uny.ac.id<br>Ubah Password | INFORMASI TERKAIT UNY ID DAN<br>PASSWORD KEPADA SIAPA PUN!<br>A Isikan UNY ID :<br>- username@uny.ac.id untuk Staff<br>- username@student.uny.ac.id<br>untuk Mahasiswa                                                                  |

3. Jika login berhasil, entrikan NIP pada kolom NIP dan klik Cek. Sistem akan memuat data sesuai dengan yang tersimpan di SIAP (Sistem Informasi Administrasi Pegawai)

| New Profile        |                                                                      |       |
|--------------------|----------------------------------------------------------------------|-------|
| NIP *              | 196003081985021001<br>Isikan NIP baru tanpa spasi. Kemudian klik ton | → Cek |
| NIDN *             |                                                                      |       |
| Nama *             | Agus Widyantoro                                                      |       |
| Gelar Depan        | Dr. Drs.                                                             |       |
| Gelar Belakang     | M.Pd.                                                                |       |
| Jenis Kelamin *    | Laki-laki                                                            | ~     |
| Jabatan Akademik * | Lektor                                                               |       |
| Bidang Keahlian    |                                                                      |       |
| Pangkat Golongan * | III/c, Penata                                                        |       |
| Pendidikan *       | S3                                                                   |       |

4. Isilah kolom yang masih kosong sesuai dengan data anda. Kolom yang berbintang harus diisi dengan benar.

| Jabatan Akademik * | Lektor                                     |   |  |
|--------------------|--------------------------------------------|---|--|
| Bidang Keahlian    | Pembelajaran Bahasa Inggris                | , |  |
| Pangkat Golongan * | III/c, Penata                              |   |  |
| Pendidikan *       | S3                                         |   |  |
| Email *            | agus_widyantoro@uny.ac.id                  | J |  |
| Telepon *          | +6281326541901                             |   |  |
| Alamat *           | Bintaran Kulon, Srimulyo, Piyungan, bantul |   |  |
|                    | ✓ Submit                                   |   |  |
|                    |                                            |   |  |
|                    | 2015 © Universitas Negeri Yogyakarta       | • |  |

5. Klik Submit setelah memeriksa kembali isian.

| Bidang Keablian    | Pemhelajaran Bahasa Inggris                |  |
|--------------------|--------------------------------------------|--|
| bloang Keanian     |                                            |  |
| Pangkat Golongan * | III/c, Penata                              |  |
| Pendidikan *       | 53                                         |  |
| Email *            | agus_widyantoro@uny.ac.id                  |  |
| Telepon *          | +6281326541901<br>Format: +62x00000000     |  |
| Alamat *           | Bintaran Kulon, Srimulyo, Piyungan, bantul |  |
|                    | ∠ Submit                                   |  |
|                    |                                            |  |

6. Jika isian sudah benar akan ditampilkan profile peneliti.

| Cr. Drs. Agus<br>Widyantoro, M.Pd.<br>agus, widyantoro@ury.ac.id | Biodata<br>Nama<br>NIDN<br>NIP/NIK<br>Jabatan<br>Akademik<br>Pendidikan<br>Alamat | : Agus Widyantoro<br>: 0008036008<br>: 196003081985021001<br>: Lektor<br>: 53<br>: Bintaran Kulon, Srimulyo, Phyunean, bantul | Gelar Belakan<br>Gelar Depan<br>Jenis Kelamin<br>Bidang Keahlia<br>Bidang Keahlia<br>Pangkat<br>Golongan<br>Telepon | g : M.Pd.<br>: Dr. Drs.<br>: Laki-laki<br>an : Pembelajaran Bahasa Inggris<br>: III/c, Penata<br>: +6281326541901 |   |
|------------------------------------------------------------------|-----------------------------------------------------------------------------------|----------------------------------------------------------------------------------------------------|----------------------------------------------------------------------------------------------------|----------------------------------------------------------------------------------------------------|---|
|                                                                  | Alamat                                                                            | : Bintaran Kulon, Srimulyo, Piyungan, bantul                                                                                  |                                                                                                    |                                                                                                    |   |
|                                                                  |                                                                                   | 2015 © Universitas Negeri Yogyakarta                                                                                          |                                                                                                    |                                                                                                    | Ô |

7. Persetujuan menjadi anggota diberikan melalui menu Kegiatan – Proposal – Proposal Saya

| simppm UNY Dashboard      | Kegiatan - Reviewe | er 👻 Download                                |                |                                 |
|---------------------------|--------------------|----------------------------------------------|----------------|---------------------------------|
|                           | Jadwal Pendaftaran |                                              |                |                                 |
| foto-profil               | Proposal 🕨 🕨       | Buat Proposal                                |                |                                 |
| Dr. Drs. Agus             | Catatan Harian     | Proposal Saya                                |                |                                 |
| Widyantoro, M.Pd.         | Laporan Kemajuan   | · Ague Widvantoro                            | Galar Balakana | - M Dd                          |
| agus_widyantoro@uny.ac.id | Laporan Akhir      | • 0008036008                                 | Gelar Denan    | : Dr. Drs                       |
| 🍰 Profile                 | Luaran             | : 196003081985021001                         | Jenis Kelamin  | : Laki-laki                     |
|                           | Jabatan            |                                              | Bidang Keahlia | n : Pembelajaran Bahasa Inggris |
| l Edit profile            | Akademik           | : Lektor                                     | Pangkat        |                                 |
|                           |                    |                                              | Golongan       | : III/c, Penata                 |
|                           | Pendidikan         | : 53                                         | Telepon        | : +6281326541901                |
|                           | Alamat             | : Bintaran Kulon, Srimulyo, Piyungan, bantul |                |                                 |
|                           |                    |                                              |                |                                 |
|                           |                    | 2015 @ University: Negeri Vegeriate          |                | _                               |
|                           |                    | 2015 © Universitās Negeri Yogyakarta         |                |                                 |

## 8. Pada data proposal yang ditampilkan, klik Beri Persetujuan pada kolom Keanggotaan

|      | 4. Jika jumlah anggota memenuhi syarat akan muncul tanda 🗸 pada kolom Syarat Anggota Min                                                                                                    |        |      |                                      |         |   |             |         |  |  |
|------|----------------------------------------------------------------------------------------------------|--------|------|--------------------------------------|---------|---|-------------|---------|--|--|
|      | 5. Untuk menambah Anggota Dosen, silakan klik tombol 🕇 Tambah Dosen                                                                                                    |        |      |                                      |         |   |             |         |  |  |
|      | 6. Untuk menambah Anggota Mahasiswa, silakan klik tombol + Tambah MHS                                                                                                    |        |      |                                      |         |   |             |         |  |  |
|      | 7. Untuk melihat Proposal lebih detail, silakan klik tombol                                                                                                    | View   |      |                                      |         |   |             |         |  |  |
|      | 8. Untuk mengupdate Proposal, silakan klik tombol 🥜 Upda                                                                                                    | ste    |      |                                      |         |   |             |         |  |  |
|      | 9. Untuk melihat sekilas detail Proposal, silakan klik tombol                                                                                                    | Ð      |      |                                      |         |   |             |         |  |  |
|      |                                                                                                    |        |      |                                      |         |   |             |         |  |  |
|      |                                                                                                    |        |      |                                      |         |   |             |         |  |  |
| Show | ving 1-1 of 1 item.                                                                                                    |        |      |                                      |         |   |             |         |  |  |
| #    | Judul Proposal                                                                                                    | Status | File | Syarat Anggota Min                   | Anggota | Þ | Keanggotaan | Actions |  |  |
| 1    | 1       PENCEMBANGAN BAHAN AJAR BAHASA INGGRIS       Open       X       Keterangan:       Dr. Drs. Margana, M.Hum,.M.A. (       Y       X       Keterangan:       Dr. Drs. Margana, M.Hum,.M.A. (       Y       X       Keterangan:       Dr. Drs. Margana, M.Hum,.M.A. (       Y       X       Keterangan:       Dr. Drs. Margana, M.Hum,.M.A. (       Y       X       Keterangan:       Dr. Drs. Margana, M.Hum,.M.A. (       Y       X       Keterangan:       Dr. Drs. Margana, M.Hum,.M.A. (       Y       X       Keterangan:       Dr. Drs. Margana, M.Hum,.M.A. (       Y       X       Keterangan:       Dr. Drs. Margana, M.Hum,.M.A. (       Y       X       Keterangan:       Dr. Drs. Margana, M.Hum,.M.A. (       Y       X       Keterangan:       Dr. Drs. Margana, M.Hum,.M.A. (       Y       X       Keterangan:       Y       Keterangan:       Y       Keterangan:       Y       Keterangan:       Y       Keterangan:       Y       Keterangan:       Y       Keterangan:       Y       Keterangan:       Y       Keterangan:       Y       Y       Keterangan:       Y       Keterangan:       Y       Keterangan:       Y       Keterangan:       Y       Keterangan:       Y       Keterangan:       Y       Keterangan:       Y       Keterangan:       Y       Keterangan:       Y       Keterangan: |        |      |                                      |         |   |             |         |  |  |
|      |                                                                                                    |        |      |                                      |         |   |             |         |  |  |
|      |                                                                                                    |        |      |                                      |         |   |             |         |  |  |
|      |                                                                                                    |        |      | 2015 © Universitas Negeri Yogyakarta |         |   |             | •       |  |  |

9. Pada formulir Detail Proposal klik Setujui Keanggotaan

| a Detail Proposal             |                                                                                                    |  |  |  |  |
|-------------------------------|----------------------------------------------------------------------------------------------------|--|--|--|--|
| ← Kembali Setujui Keanggotaan |                                                                                                    |  |  |  |  |
| Judul Proposal                | PENGEMBANGAN BAHAN AJAR BAHASA INGGRIS BERBASIS K-13<br>DENGAN BERORIENTASI PADA HIGHER ORDER THINKING SKILLS<br>BAGI PESERTA DIDIK SMK DI DIY |  |  |  |  |
| Tema Penelitian Payung        | Bahasa dan linguistik                                                                                                    |  |  |  |  |
| Nama Skim                     | Unggulan UNY                                                                                                    |  |  |  |  |
| Program Strategi Nasional     |                                                                                                    |  |  |  |  |
| Bidang Keilmuan               | Pendidikan Ilmu Bahasa                                                                                                    |  |  |  |  |
| Lokasi Penelitian             | Daerah Istimewa Yogyakarta                                                                                                    |  |  |  |  |
| Dana Yang Diusulkan           | Rp. 15.000.000,00                                                                                                    |  |  |  |  |
| Tanggal Awal                  | 2016-02-01                                                                                                    |  |  |  |  |
| Tanggal Akhir                 | 2016-11-30                                                                                                    |  |  |  |  |
| File Proposal                 | Proposal-WHJRcUVmWVgxbTMzdDZ4WlhDOEpvQT09.pdf 📥 Download                                                                                       |  |  |  |  |

10. Jika proses persetujuan berhasil akan ditampilkan Detail Proposal, dan pada bagian Peserta pada kolom persetujuan anggota akan ditampilkan tanda centang hijau.

| Dana Yang                        | g Diusulkan |                    | Rp. 15.000.000,00  |                                        |   |  |
|----------------------------------|-------------|--------------------|--------------------|----------------------------------------|---|--|
| Tanggal A                        | wal         |                    | 2016-02-01         |                                        |   |  |
| Tanggal Akhir         2016-11-30 |             |                    |                    |                                        |   |  |
| File Propo                       | sal         |                    | Proposal-WHJRcUVmV | WgxbTMzdDZ4WlhDOEpvQT09.pdf 📥 Download |   |  |
| Markan Persetujuan Anggota       |             |                    |                    |                                        |   |  |
| 1                                | Ketua       | 196804071994121001 |                    | Dr. Drs. Margana, M.Hum.,M.A.          | × |  |
| 2                                | Anggota     | 15108241001        |                    | NOVI DWI ASTUTI                        | × |  |
| 3                                | Anggota     | 196003081985021001 |                    | Dr. Drs. Agus Widyantoro, M.Pd.        | × |  |

2015 © Universitas Negeri Yogyakarta

11. Pembatalan persetujuan dapat dilakukan melalui menu Kegiatan – Proposal – Proposal Saya.

| sim                                                                                                    | ppm UNY Dashboard                                                                                                    | Kegiata      | in – Revi             | iewer 👻 Download                                                                     | I                                                    |                                                                                                    |                      |                      |      |               |  |
|----------------------------------------------------------------------------------------------------|----------------------------------------------------------------------------------------------------|--------------|-----------------------|--------------------------------------------------------------------------------------|------------------------------------------------------|----------------------------------------------------------------------------------------------------|----------------------|----------------------|------|---------------|--|
|                                                                                                    | Proposal Sava                                                                                                    | Jadwa        | l Pendaftarar         | n                                                                                    |                                                      |                                                                                                    |                      |                      |      |               |  |
|                                                                                                    |                                                                                                    | Propo        | sal                   | Buat Proposal                                                                        |                                                      |                                                                                                    |                      |                      |      |               |  |
|                                                                                                    | Panduan                                                                                                    | Catata       | n Harian              | Proposal Saya                                                                        |                                                      |                                                                                                    |                      |                      |      |               |  |
|                                                                                                    | 1. Jika File Proposal belum terupload m                                                                                                    | Lapora       | an Kemajuan           | pada kolom File                                                                      |                                                      |                                                                                                    |                      |                      |      |               |  |
|                                                                                                    | 2. Proposal yang sudah terupload akan Japoran Akhir pada kolom File                                                                                  |              |                       |                                                                                      |                                                      |                                                                                                    |                      |                      |      |               |  |
|                                                                                                    | 3. Jika jumlah anggota belum memenul                                                                                                    | сарота       |                       | la 🗙 pada kolom S                                                                    | yarat Anggota Min                                    | Min                                                                                                    |                      |                      |      |               |  |
|                                                                                                    | 4. Jika jumlah anggota memenuhi syara                                                                                                    | Luarar       | ו                     | ida kolom <b>Syarat</b>                                                              | Anggota Min                                          |                                                                                                    |                      |                      |      |               |  |
| 5. Untuk menambah Anggota Dosen, silakan klik tombol + Tambah Dosen                                                                                                    |                                                                                                    |              |                       |                                                                                      |                                                      |                                                                                                    |                      |                      |      |               |  |
|                                                                                                    | 6. Untuk menambah Anggota Mahasisy                                                                                                    | va, silakar  | n klik tombol         | + Tambah MHS                                                                         |                                                      |                                                                                                    |                      |                      |      |               |  |
|                                                                                                    | 7. Untuk melihat Proposal lebih detail,                                                                                                    | silakan kli  | k tombol 📀            | View                                                                                 |                                                      |                                                                                                    |                      |                      |      |               |  |
|                                                                                                    | 8. Untuk mengupdate Proposal, silakar                                                                                                    | ı klik tomt  | ool 🕜 Update          | 2                                                                                    |                                                      |                                                                                                    |                      |                      |      |               |  |
|                                                                                                    | 9. Untuk melihat sekilas detail Proposa                                                                                                    | l, silakan l | dik tombol 🖸          | 0                                                                                    |                                                      |                                                                                                    |                      |                      |      |               |  |
|                                                                                                    |                                                                                                    |              |                       |                                                                                      |                                                      |                                                                                                    |                      |                      |      |               |  |
| Sho                                                                                                    | owing 1-1 of 1 item.                                                                                                    |              |                       |                                                                                      |                                                      |                                                                                                    |                      |                      |      |               |  |
| 4                                                                                                    | Judul Proposal                                                                                                    |              | Status                | File                                                                                 | Syarat Anggota M                                     | in                                                                                                    | Anggota              |                      | Þ    | Keangg        |  |
| 1                                                                                                    | PENGEMBANGAN BAHAN AJAR BAHASA<br>INGGRIS BERBASIS K-13                                                                                              | A            | Open                  | ✓<br>▲ Download                                                                      | ×<br>Keterangan:                                     |                                                                                                    | Ketua:<br>Dr. Drs. N | largana,             |      | <b>≓</b> Bata |  |
| <ul> <li>ik Batalkan Persetujuan pada kolom Keanggotaan.</li> <li>4. jika jumlah anggota memenuhi syarat akan muncul tanda ✓ pada kolom Syarat Anggota Min</li> <li>5. Untuk menambah Anggota Dosen, silakan klik tombol + Tambah Dosen</li> <li>6. Untuk menambah Anggota Mahasiswa, silakan klik tombol + Tambah MHS</li> <li>7. Untuk melihat Proposal lebih detail, silakan klik tombol • View</li> <li>8. Untuk mengupdate Proposal, silakan klik tombol • Update</li> <li>9. Untuk melihat sekilas detail Proposal, silakan klik tombol •</li> </ul> |                                                                                                    |              |                       |                                                                                      |                                                      |                                                                                                    |                      |                      |      |               |  |
| Shov                                                                                                    | ving 1-1 of 1 item.                                                                                                    |              |                       |                                                                                      |                                                      |                                                                                                    |                      |                      |      |               |  |
| #                                                                                                    | Judul Proposal                                                                                                    | Status       | File                  | Syarat Anggo                                                                         | ta Min                                               | Anggota                                                                                                    | Þ                    | Keanggotaan          | Acti | ions          |  |
| 1                                                                                                    | PENGEMBANGAN BAHAN AJAR BAHASA<br>INGGRIS BERBASIS K-13<br>DENGAN BERORIENTASI RADA HIGHER ORDER<br>THINKING SKILLS<br>BAGI PESERTA DIDIK SMK DI DIY | Open         | Lembar Per 🏂 Format S | Ioad Keterangan:<br>Jumlah anggot<br>Jumlah anggot<br>Jumlah anggot<br>belum terpenu | a dosen minimal belum<br>a mahasiswa minimal<br>ihi. | Ketua:<br>Dr. Drs. Margana,<br>M.Hum.,M.A. (*)<br>Anggota:<br>NOVI DWI ASTUTI (*)<br>Dr. Drs. Agus Widyanton<br>M.Pd. (*) | <b>D</b>             | ≓ Bataikan Persetuju | an 💿 | View          |  |
|                                                                                                    |                                                                                                    |              |                       |                                                                                      |                                                      |                                                                                                    |                      |                      |      |               |  |
|                                                                                                    |                                                                                                    |              |                       | 2015 © Lipiversitas No.                                                              | zeri Yogyakarta                                      |                                                                                                    |                      |                      |      |               |  |
|                                                                                                    |                                                                                                    |              |                       | 2013 Conversitas Ne                                                                  | Sen rogyakarta                                       |                                                                                                    |                      |                      |      |               |  |

13. Klik Batalkan Keanggotaan pada formulir Detail Proposal

| a Detail Proposal              |                                                                                                    |  |  |  |  |
|--------------------------------|----------------------------------------------------------------------------------------------------|--|--|--|--|
| ← Kembali Batalkan Keanggotaan |                                                                                                    |  |  |  |  |
| Judul Proposal                 | PENGEMBANGAN BAHAN AJAR BAHASA INGGRIS BERBASIS K-13<br>DENGAN BERORIENTASI PADA HIGHER ORDER THINKING SKILLS<br>BAGI PESERTA DIDIK SMK DI DIY |  |  |  |  |
| Tema Penelitian Payung         | Bahasa dan linguistik                                                                                                    |  |  |  |  |
| Nama Skim                      | Unggulan UNY                                                                                                    |  |  |  |  |
| Program Strategi Nasional      |                                                                                                    |  |  |  |  |
| Bidang Keilmuan                | Pendidikan Ilmu Bahasa                                                                                                    |  |  |  |  |
| Lokasi Penelitian              | Daerah Istimewa Yogyakarta                                                                                                    |  |  |  |  |
| Dana Yang Diusulkan            | Rp. 15.000.000,00                                                                                                    |  |  |  |  |
| Tanggal Awal                   | 2016-02-01                                                                                                    |  |  |  |  |
| Tanggal Akhir                  | 2016-11-30                                                                                                    |  |  |  |  |
| File Proposal                  | Proposal-WHJRcUVmWVgxbTMzdDZ4WlhDOEpvQT09.pdf                                                                                                  |  |  |  |  |

14. Jika pembatalan berhasil, maka pada Detail Proposal pada bagian Peserta akan ditampilkan tanda silang merah pada kolom Persetujuan Anggota.

| Dana Yang Diusulkan Rp. 15.000.000,00 |         |                    |            |                                 |                     |  |
|---------------------------------------|---------|--------------------|------------|---------------------------------|---------------------|--|
| Tanggal /                             | Awal    |                    | 2016-02-01 |                                 |                     |  |
| Tanggal Akhir         2016-11-30      |         |                    |            |                                 |                     |  |
| File Prop                             | osal    |                    | (not set)  |                                 |                     |  |
| Peserta                               |         |                    |            |                                 |                     |  |
| #                                     | Jabatan | NIP/NIK/NIM        |            | Nama                            | Persetujuan Anggota |  |
| 1                                     | Ketua   | 196804071994121001 |            | Dr. Drs. Margana, M.Hum.,M.A.   | *                   |  |
| 2                                     | Anggota | 15108241001        |            | NOVI DWI ASTUTI                 | *                   |  |
| 3                                     | Anggota | 196003081985021001 |            | Dr. Drs. Agus Widyantoro, M.Pd. | ×                   |  |
|                                       |         |                    |            |                                 |                     |  |
|                                       |         |                    |            |                                 |                     |  |
| 2015 © Universitas Nezeri Yozvakarta  |         |                    |            |                                 |                     |  |

15. Klik Log Out untuk keluar dari program